# 使用Firepower管理中心配置髮夾功能

| 目錄                   |
|----------------------|
|                      |
| <u>必要條件</u>          |
|                      |
| 採用元件                 |
| <u>設定</u>            |
|                      |
| 步驟 1.配置外部內部Nat       |
| 步驟 2.配置內部內部Nat(髮夾型)  |
| <u>驗證</u>            |
| <u>疑難排解</u>          |
| <u>第1步:NAT規則配置檢查</u> |
| 步驟2:存取控制規則(ACL)驗證    |
| <u>步驟3:其他診斷</u>      |

## 簡介

本檔案介紹使用Firepower管理中心(FMC)在Firepower威脅防禦(FTD)上成功配置髮夾的必要步驟。

必要條件

需求

思科建議您瞭解以下主題:

- Firepower Management Center (FMC)
- Firepówer威脅防禦(FTD)

採用元件

本文中的資訊係根據以下軟體和硬體版本:

- Firepower管理中心虛擬7.2.4。
- Firepower威脅防禦虛擬7.2.4。

本文中的資訊是根據特定實驗室環境內的裝置所建立。文中使用到的所有裝置皆從已清除(預設))的組態來啟動。如果您的網路運作中,請確保您瞭解任何指令可能造成的影響。

設定

之所以使用髮夾這一術語,是因為來自客戶端的流量會發往路由器(或實施NAT的防火牆),然後 在轉換後像髮夾一樣返回到內部網路,以訪問伺服器的專用IP地址。

此功能對於網路服務(如本地網路中的Web託管)非常有用,因為本地網路上的使用者需要使用與 外部使用者相同的URL或IP地址訪問內部伺服器。無論請求來自本地網路內部還是外部,它都可以 確保資源的統一訪問。

在本範例中,必須透過FTD外部介面的IP存取FMC

|               | 10.88.243.79<br>OUTSIDE  |               |
|---------------|--------------------------|---------------|
|               | <b>→</b>                 | REMOTE CLIENT |
| 1             | INSIDE<br>192.168.14.254 |               |
|               |                          |               |
| 192 168 14 25 |                          |               |
|               | 192.16                   | 8.14.10       |
| FMC           | LOCAL CLIENT             |               |

圖表

步驟 1.配置外部內部Nat

作為第一步,必須配置靜態NAT;在本示例中,使用外部介面的IP轉換目標IP和目標埠,44553換 埠目標。 從FMC導航到裝置> NAT以建立或編輯現有策略,然後按一下增加規則框。

- NAT規則:手動Nat規則
- 原始來源:任意
- 原始目標:源介面IP
- 原始目的地連線埠: 44553
- 轉換後的目的地: 192.168.14.25
- 轉換後的目的埠:443

| Edit NAT Rule                                                                                                 |                                                                    |        |
|----------------------------------------------------------------------------------------------------|--------------------------------------------------------------------|--------|
| NAT Rule:<br>Manual NAT Rule   Insert:<br>In Category   NAT Rules Before<br>Type:                             |                                                                    |        |
| Static                                                                                                    |                                                                    |        |
| Original Packet<br>Original Source:*                                                                          | Translated Packet Translated Source:                               |        |
| Original Destination:                                                                                         | any •                                                              | +      |
| Source Interface IP   The values selected for Source Interface Objects in Interface Objects' tab will be used | Translated Destination:<br>192.168.14.25   Translated Source Port: | +      |
| Original Source Port: +                                                                                       | Translated Destination Port:                                       | +      |
| Original Destination Port:<br>TCP-44553 +                                                                     | HTTPS T                                                            | +      |
|                                                                                                    |                                                                    | Cancel |

配置策略。導航到策略>訪問控制建立或編輯現有策略,然後按一下增加規則框。

來源區域:外部

目標區域:內部

**源網路**:任意

目的網路:10.88.243.79

| Filter by Device Y Search Rules |         |              |            |                    |                  |
|---------------------------------|---------|--------------|------------|--------------------|------------------|
| #                               | Name    | Source Zones | Dest Zones | Source<br>Networks | Dest<br>Networks |
| ✓ Mandatory - la primera (1-4)  |         |              |            |                    |                  |
| 1                               | nat-fmc | OUTSIDE      | INSIDE     | any                | 10.88.243.79     |

步驟 2.配置內部內部Nat ( 髮夾型 )

作為第二步,必須從內部配置靜態NAT;在本示例中,使用具有外部介面IP的對象轉換目標IP和目 標埠,並且目標埠為44553。

從FMC導航到裝置> NAT以編輯現有策略,然後按一下增加規則框。

- NAT規則:手動Nat規則
- 原始來源: 192.168.14.0/24
- 原始目的地:地址10.88.243.79
- 原始目的地連線埠: 44553
- 轉換後的源:目標介面IP
- 轉換後的目的地: 192.168.14.25
- 轉換後的目的埠:443

| Edit NAT Rule                                  | 0                                                   |
|------------------------------------------------|-----------------------------------------------------|
| NAT Rule:<br>Manual NAT Rule *                 |                                                     |
| Insert:                                        |                                                     |
| In Category   NAT Rules Before                 | • •                                                 |
| Type:                                          |                                                     |
| Static •                                       |                                                     |
| Characteria                                    |                                                     |
|                                                |                                                     |
|                                                |                                                     |
| Interface Objects Translation PAT Pool Advance | d                                                   |
| Original Packet                                | Translated Packet                                   |
| Original Source:*                              | Translated Source:                                  |
| NET_192.168.14.0 +                             | Destination Interface IP                            |
| Original Destination:                          | The values selected for     Device the selected for |
| Address +                                      | Interface Objects' tab will be used                 |
| 10.88.243.79 +                                 | Translated Destination:                             |
|                                                | 192.168.14.25 +                                     |
| Original Source Port:                          |                                                     |
| • +                                            | Inansiated Source Port:                             |
| Original Destination Port:                     | · · ·                                               |
| TCP-44553 • +                                  | Translated Destination Port:                        |
|                                                | HTTPS +                                             |
|                                                |                                                     |
|                                                |                                                     |
|                                                | Cancel                                              |
|                                                |                                                     |

配置策略。導航到策略>訪問控制以編輯現有策略,然後按一下增加規則框。

來源區域:任意

目標區域:任意

源網路:192.168.14.0/24

目的網路:10.88.243.79

| #                              | Name    | Source Zones | Dest Zones | Source<br>Networks | Dest<br>Networks |
|--------------------------------|---------|--------------|------------|--------------------|------------------|
| ✓ Mandatory - la primera (1-4) |         |              |            |                    |                  |
| 1                              | nat-fmc | OUTSIDE      | INSIDE     | any                | Any              |
| 2                              | Hairpin | Any          | Any        | NET_192.168.14     | 10.88.243.79     |

#### 驗證

從本地客戶端,對目標IP和目標埠執行telnet:

如果出現此錯誤消息「telnet unable to connect to remote host: Connection timed out」 (Telnet無法連線到遠端主機:連線超時),則在配置期間的某個時間點出錯。

```
(root@ kali)-[/home/kali]
# telnet 10.88.243.79 44553
Trying 10.88.243.79 ...
telnet: Unable to connect to remote host: Connection timed out
```

但如果它顯示Connected,則配置成功。

```
(root@ kali)-[/home/kali]

d telnet 10.88.243.79 44553

Trying 10.88.243.79...

Connected to 10.88.243.79.

Escape character is '^]'.
```

### 疑難排解

如果您遇到網路地址轉換(NAT)問題,請使用本分步指南排除常見問題故障。

第1步:NAT規則配置檢查

- 檢視NAT規則:確保所有NAT規則都在FMC中正確配置。檢查源IP地址和目的IP地址以及埠是 否正確。
- 介面分配:確認NAT規則中正確分配了源介面和目標介面。不正確的對映會導致無法正確轉換 或路由流量。
- NAT規則優先順序:驗證NAT規則是否位於可匹配相同流量的任何其他規則的頂部。FMC中的規則按順序處理,因此放在較高位置的規則具有優先權。

步驟2:存取控制規則(ACL)驗證

- 檢視ACL:檢查訪問控制清單以確保它們適用於允許NAT流量。必須配置ACL才能辨識轉換後的IP地址。
- 規則順序:確保訪問控制清單的順序正確。與NAT規則一樣,ACL是從上到下進行處理,匹配 流量的第一個規則是應用的規則。
- 流量許可權:驗證是否存在適當的訪問控制清單,以允許從內部網路到轉換目標的流量。如果 缺少規則或規則配置不正確,可能會阻止所需的流量。

步驟3:其他診斷

- 使用診斷工具:利用FMC中提供的診斷工具監控和調試透過裝置的流量。這包括檢視即時日誌和連線事件。
- 重新啟動連線:在某些情況下,現有連線無法辨識對NAT規則或ACL所做的更改,直到 它們重新啟動。考慮清除現有連線以強制應用新規則。

從LINA:

#### <#root>

#### firepower#

clear xlate

• 驗證轉換:如果您使用的是FTD裝置,請在命令列中使用show xlate和show nat等命令來驗證 是否正在按預期執行NAT轉換。

從LINA:

#### <#root>

#### firepower#

show nat

#### <#root>

#### firepower#

show xlate

#### 關於此翻譯

思科已使用電腦和人工技術翻譯本文件,讓全世界的使用者能夠以自己的語言理解支援內容。請注 意,即使是最佳機器翻譯,也不如專業譯者翻譯的內容準確。Cisco Systems, Inc. 對這些翻譯的準 確度概不負責,並建議一律查看原始英文文件(提供連結)。